**LST** GROUP ULS LEGACY INSTALLATION

Revision: July 2018

#### WHAT THIS GUIDE IS ABOUT

This guide is designed to help perform the installation process for the drivers required to run a legacy model of Universal Laser Systems.

To prepare for the installation please identify the model of your Universal Laser System either through the serial number of your laser machine, the onboard control panel screen (if available) or by contacting LST Group support department.

If you require the Universal Control Panel installer, please consult our UCP Installation Guide for the correct process.

If you require further help with the information contained in this guide, please contact the LST Group support department at support@lstgroup.com.au

# **ITEMS REQUIRED**

- Windows Computer
- Internet Connection
- Universal Laser Machine Model Number

## **DRIVER DOWNLOAD**

Please copy and paste the following link into your web browser:

https://www.ulsinc.com/support/software-downloads

Once the web page has loaded, **click** on the second drop-down box underneath "Download Drivers for Legacy Platforms." Once clicked, several options will appear.

There are three primary groups of drivers, with two groups having several choices available:

- M, V and X series
  - Select your Windows operating system
- VL200 and VL300 series
  - Select either standard or advanced driver
  - XL series

When you have selected your relevant driver, a few links will appear for you to download the driver and installation instructions in the form of a PDF. One example is shown below:

**Click** on each of the available links under "Items to Download" and save each to a directory that can easily be found.

#### Items to Download

Download Windows 10 Driver Download Windows 10 Driver Installation PDF

**DRIVER INSTALLATION** 

Follow the provided installation instructions that was downloaded for your system to complete the setup.

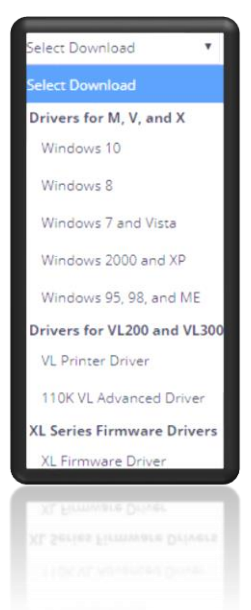

## **CONTACT US**

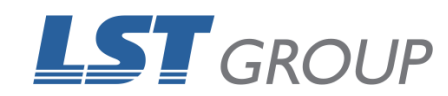

109 Bonds Rd Punchbowl NSW 2196 Phone: 61 2 9584 9499 Fax: 61 2 9584 9550 LSTGroup.com.au Sales: sales@lstgroup.com.au Support: support@lstgroup.com.au